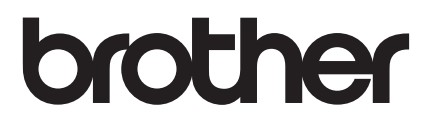

# 快速安装指南

## PA-TDU-003 触控面板显示器

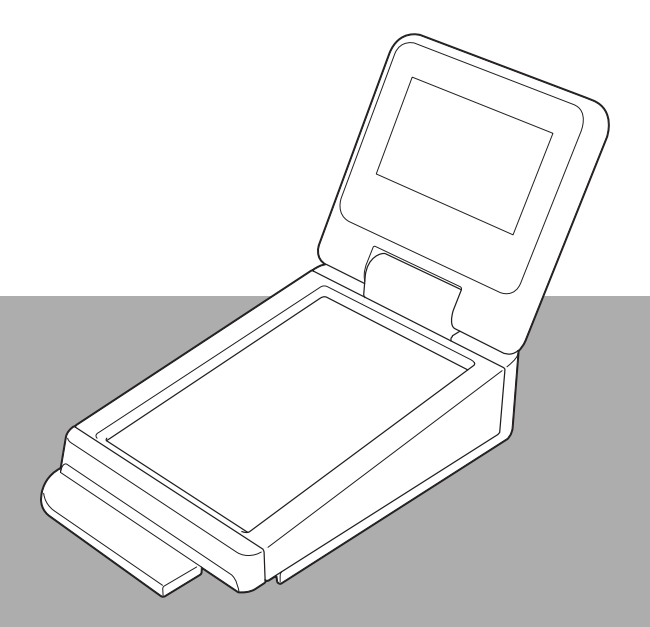

使用本产品前,请务必阅读本指南,并请妥善保管,以便日后查阅。 请访问 Brother Solutions Center 网站 <u>support.brother.com</u>,您可在其中 获取产品支持并找到常见问题的答案 (FAQ)。

#### 安全注意事项

#### ▲警告

重要信息

#### 表示未能避免时可能会导致死亡或重伤的潜在危险情况。

表示未能避免时可能会导致财产损失或产品功能缺失的潜在危险情况。

■ 请将本产品置于儿童 (尤其是婴幼儿) 接触不到的地方。否则,可能会造成人身伤害。

# > 安装或拆卸触控面板显示器前,应将 P-touch 标签机放置在稳固的表面(如水平台)上。 > 请用手指点按触控面板按键。用指甲、自动铅笔、螺丝刀或任何其他尖锐或坚硬的物体操作触控面板可能会将其损坏。 > 请勿过分用力点按触控面板按键。否则,可能会导致损坏。 > 小心不要用坚硬的物体刮伤或划伤触控面板或 LCD 的表面。 > 移动设备时,请勿抓握触控面板或 LCD 进行搬运。 > 将触控面板显示器安装到设备上时,请勿夹压电线。否则,可能会导致损坏或故障。 > 打开色带舱盖前,请合上 LCD。 > 请勿抛掷设备或使其遭受剧烈震动。 > 请使用柔软的干布擦拭设备上的灰尘和污迹。使用湿布擦拭可能会将其损坏。

#### 指南中使用的符号

本指南中使用了下列符号:

| 0 | 重要信息 | 表示应遵循的信息或说明,以防止损坏设备或导致操作失败。     |
|---|------|---------------------------------|
|   | 提示   | 表示能够帮助您更好地理解并更加有效地使用设备的备注信息或说明。 |

#### 产品中有害物质的名称及含量

| 型号                                               | 有害物质 |      |      |          |       |        |  |  |  |
|--------------------------------------------------|------|------|------|----------|-------|--------|--|--|--|
| PA-TDU-003                                       | 铅    | 汞    | 镉    | 六价铬      | 多溴联苯  | 多溴二苯醚  |  |  |  |
| 部件名称                                             | (Pb) | (Hg) | (Cd) | (Cr(VI)) | (PBB) | (PBDE) |  |  |  |
| 选配件                                              | ×    | 0    | 0    | 0        | 0     | 0      |  |  |  |
| 附件                                               | 0    | 0    | 0    | 0        | 0     | 0      |  |  |  |
| 印刷品                                              | 0    | 0    | 0    | 0        | 0     | 0      |  |  |  |
| 包装                                               | 0    | 0    | 0    | 0        | 0     | 0      |  |  |  |
| 本表格依据 SJ/T 11364 的规定编制。                          |      |      |      |          |       |        |  |  |  |
| 〇:表示该有害物质在该部件所有均质材料中的含量均在 GB/T 26572 规定的限量要求以下。  |      |      |      |          |       |        |  |  |  |
| ×:表示该有害物质至少在该部件的某一均质材料中的含量超出 GB/T 26572 规定的限量要求。 |      |      |      |          |       |        |  |  |  |
| (由于技术的原因暂时无法实现替代或减量化)                            |      |      |      |          |       |        |  |  |  |

#### 随附物品

概述

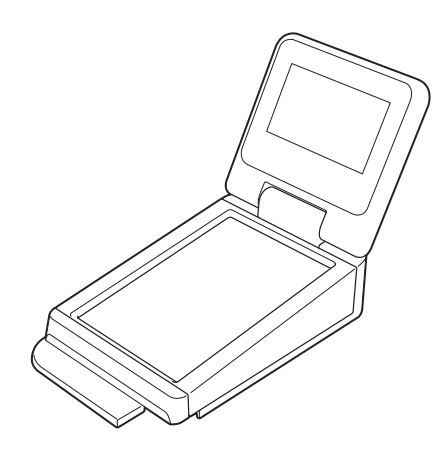

**PA-TDU-003** 

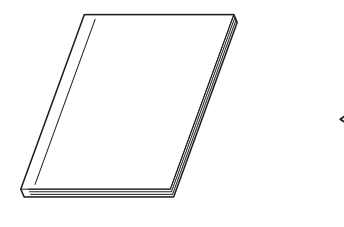

快速安装指南

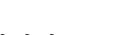

ଟଟଟଟ

- 触控面板 6
- 紧固螺丝 (M2.6 × 6 mm)

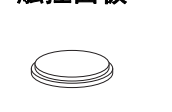

时间 / 日期电池

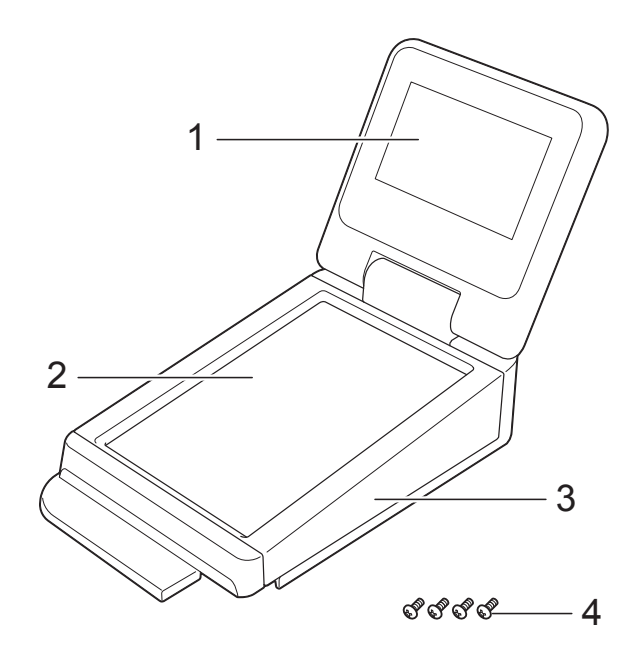

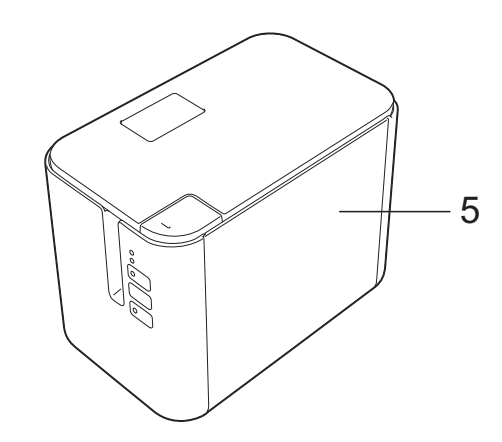

#### 1 LCD

1 提示

生产和运输过程中, LCD 上覆盖有一层保护性 透明塑料贴纸。建议您使用前先撕下此贴纸。

- 2 触控面板
- 3 TDU 触控面板盖
- 4 紧固螺丝 (M2.6×6 mm)
- 5 PT-P950NW

#### 安装触控面板显示器

1 使用前,请取下胶带 (1) 和保护材料 (2)。

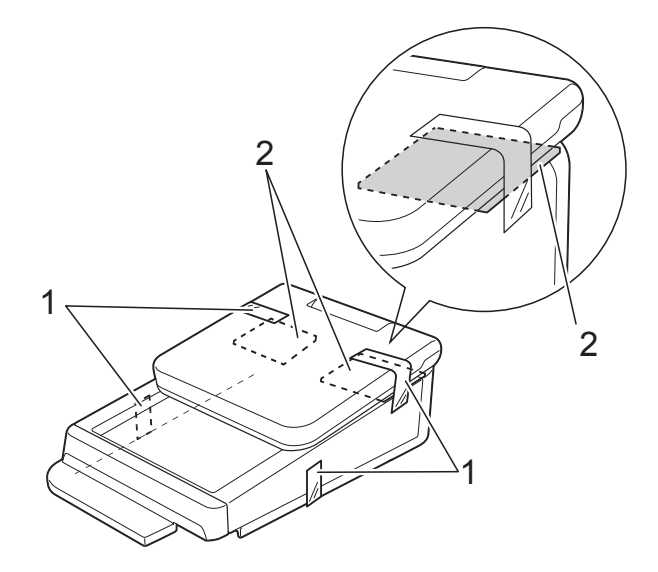

- 2 按住心(电源)按钮关闭设备,然后从电 源插座上拔下设备插头。如果使用的是 锂离子充电电池(选配件),请取出该充 电电池。
- 3 按盖子打开按钮 (1), 抬起并打开色带 舱盖。

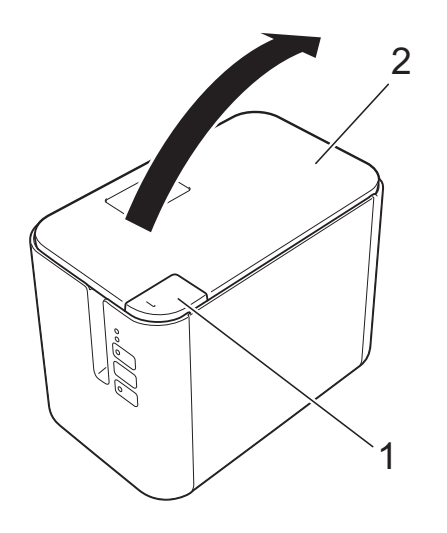

- 1 盖子打开按钮
- 2 色带舱盖

4 一边牢固地握住色带舱盖,一边使用螺 丝刀卸下四颗螺丝 (1)。

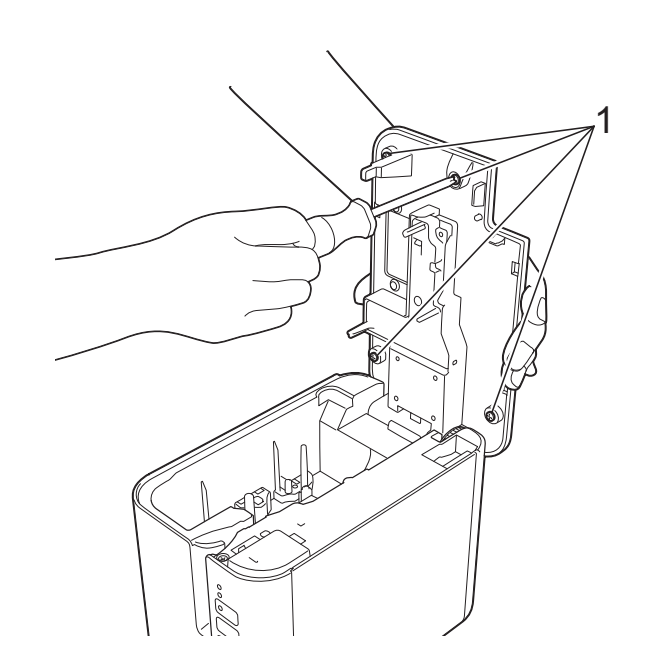

- 重要信息卸下四颗螺丝时,小心不要让顶盖掉落。
- 5 合上色带舱盖,然后卸下顶盖 (1) 和透 明面板 (2)。

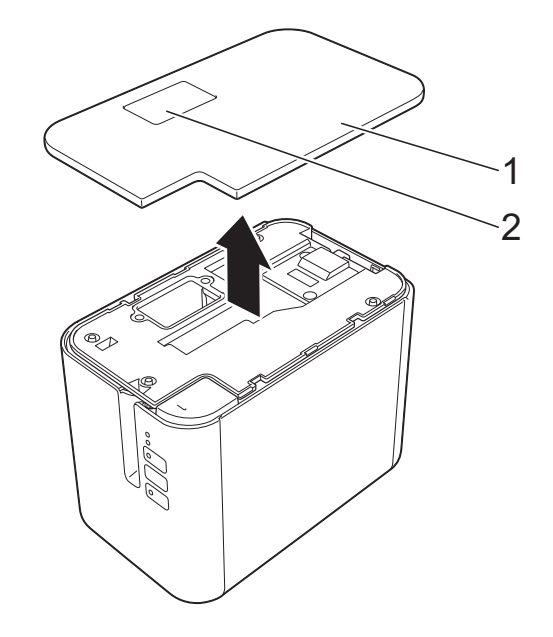

6 将触控面板显示器上的插头插入到设备 上的接口中。将触控面板显示器上的四 个卡扣插入到设备上的适当位置。

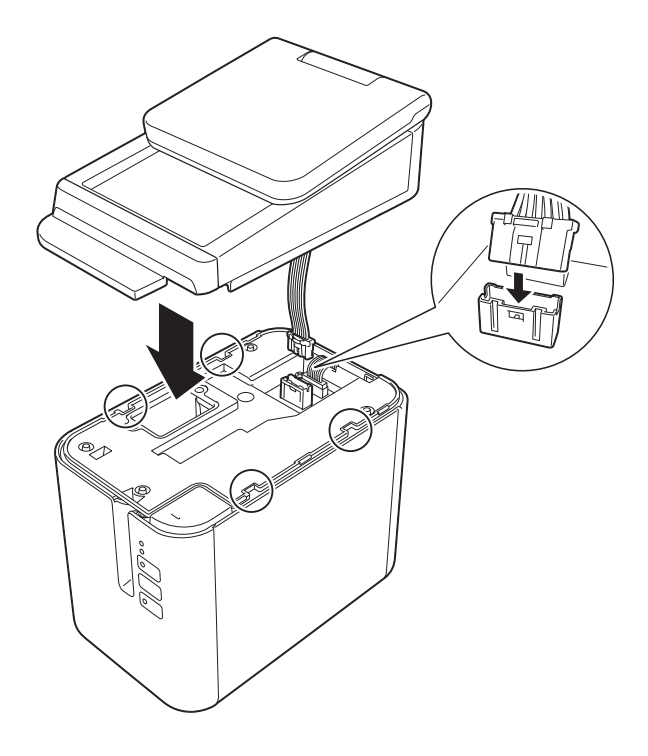

● 重要信息

请小心不要让盖子夹住接口电线。此外, 如果电线卡在螺丝孔之间,拧紧螺丝时可 能会损坏电线。

7 牢固地握住触控面板显示器,然后打开 色带舱盖。使用随机附带的四颗螺丝(1) 紧固触控面板显示器,将触控面板显示 器安装到设备上。

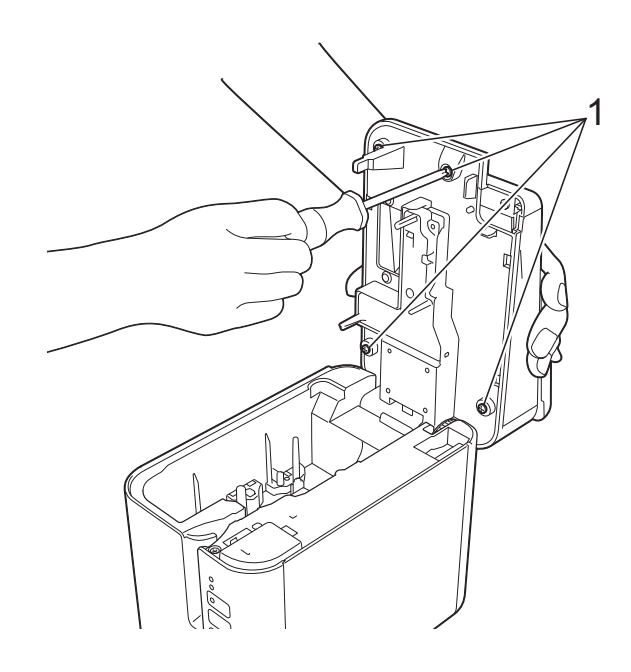

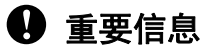

请务必使用触控面板显示器附带的螺丝。 之前安装于设备上的螺丝形状不同。

8 按下色带舱盖中间位置,合上舱盖,确 保锁定到位。

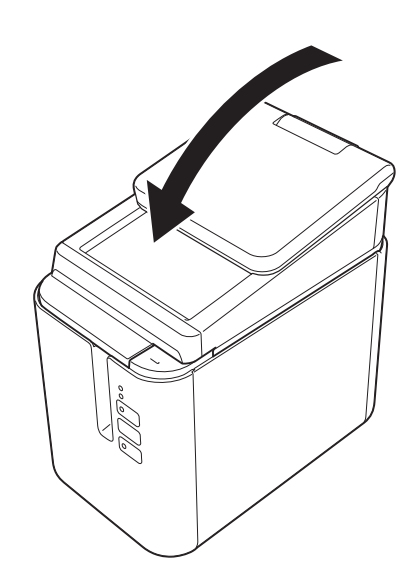

#### 安装时间 / 日期电池

时间 / 日期电池用于保持内部时钟的设置。即 使设备长时间未使用,电池也会耗尽。

#### 重要信息

- 请在设备中仅使用推荐的电池。使用其他 电池可能会损坏设备。
- 废弃电池请送到相应的回收点,而不是混入一般废弃物中。此外请务必遵守所有适用的当地法规。
- 在存放或丢弃电池时,请将其包好 (例如,使用透明胶带),以避免其短路。

#### (电池绝缘示例)

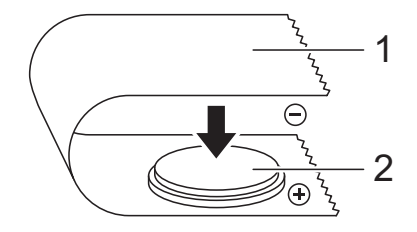

- 1 透明胶带
- 2 时间 / 日期电池
- 我们建议每两年更换一次电池。
- 如果在为设备供电时时钟重置,请更换该 电池。更换电池时,请购买 CR2032 电池 (推荐制造商: Hitachi Maxell, Ltd.、FDK Corporation)。
- 按住 心(电源)按钮关闭设备,然后从 AC 电源插座上拔下设备插头。如果安 装的是锂离子充电电池(选配件),请取 出该充电电池。

2 使用硬币或类似物体,按电池盖上的箭头方向缓慢转动时间/日期电池盖,直 到转不动为止,然后拆下时间/日期电 池盖。

#### 重要信息

如果强行将时间 / 日期电池盖转动超过停 止位置,则可能导致其损坏。

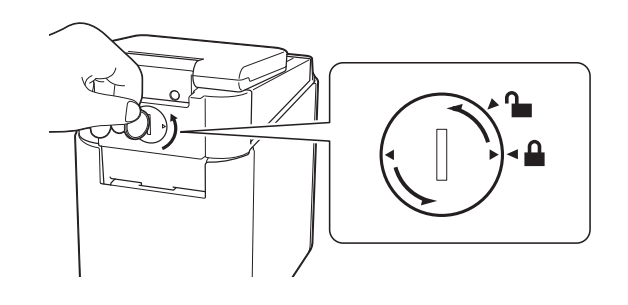

3 安装电池。

#### ● 重要信息

确保装入新电池时, +和-端朝向正确 方向。

#### 2 提示

取出电池时,按动电池的 A 部松开电池, 以便将其取出。

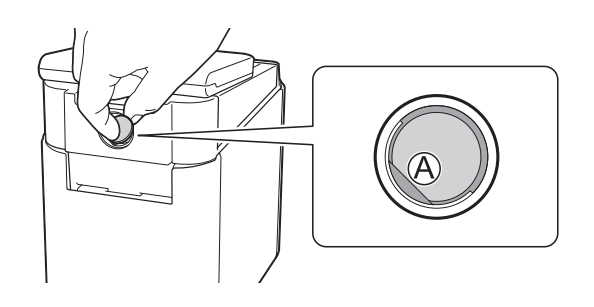

- 4 将时间 / 日期电池盖复原到其原始位置。 安装时间 / 日期电池盖时,请使用硬币 或类似物体,按与电池盖上的箭头相反 的方向缓慢转动时间 / 日期电池盖,直 到转不动为止。
- 重要信息

如果强行将时间 / 日期电池盖转动超过停 止位置,则可能导致其损坏。

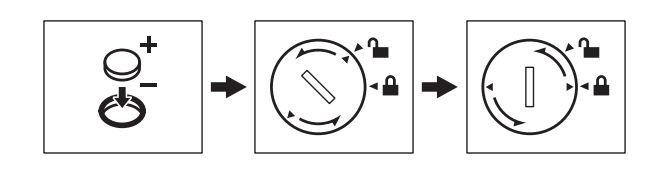

#### 🖉 提示

## LCD

抬起 LCD,然后调整它的角度,以便屏幕内 容可见。如果屏幕较暗且上面的内容看不清 楚,则可以打开背光。如需获取更多信息, 请参阅*使用说明书 (PT-P950NW*)。

#### 主屏幕

设备开启后,将会显示主屏幕。

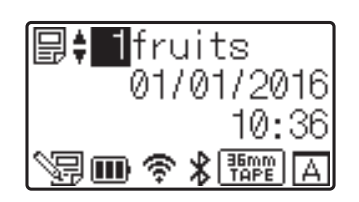

## 触控面板

共有两种触控面板:基本控制触控面板 (A) 和 One-touch 触控面板 (B)。可选择使用其中任 何一种。

按触控面板上的按键执行相应操作。

#### 基本控制触控面板 (A)

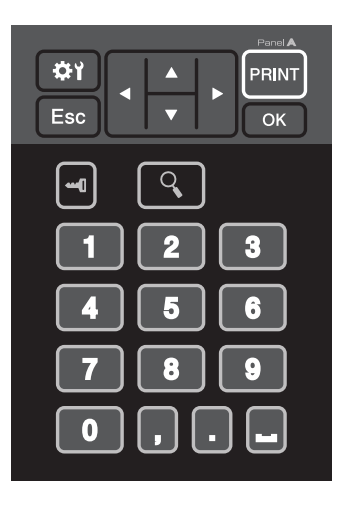

#### One-touch 触控面板 (B)

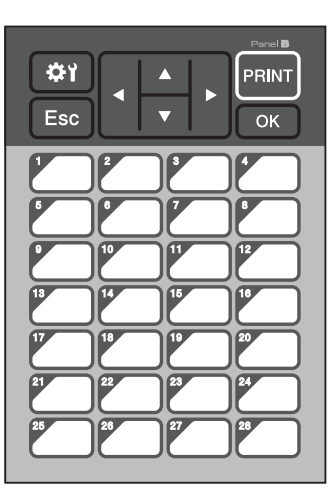

#### 1 提示

 实际触控面板图可在本指南封底前的最后 一页上找到。您可以将此图复印到普通纸 上加以使用。
 触控面板尺寸: 132.4 mm(长)×92.3 mm

(宽)(5.213"(长)× 3.634"(宽))

• 触控面板格式可以从 Brother Solutions Center 网站 (support.brother.com) 下载。 选择您所在的地区 / 国家, 点击 [下载], 然后选择您的产品。 您可以键入按键名称,然后将数据打印到 普通纸上进行使用。

#### 更换触控面板

- 1 抬起 LCD。
- 2 按盖子打开按钮,抬起并打开色带舱盖。
- 3 TDU 触控面板盖由四个卡扣加以固定。 如示意图所示,用您的指甲或一字螺丝 刀向外推动四个卡扣, 取出 TDU 触控面 板盖。

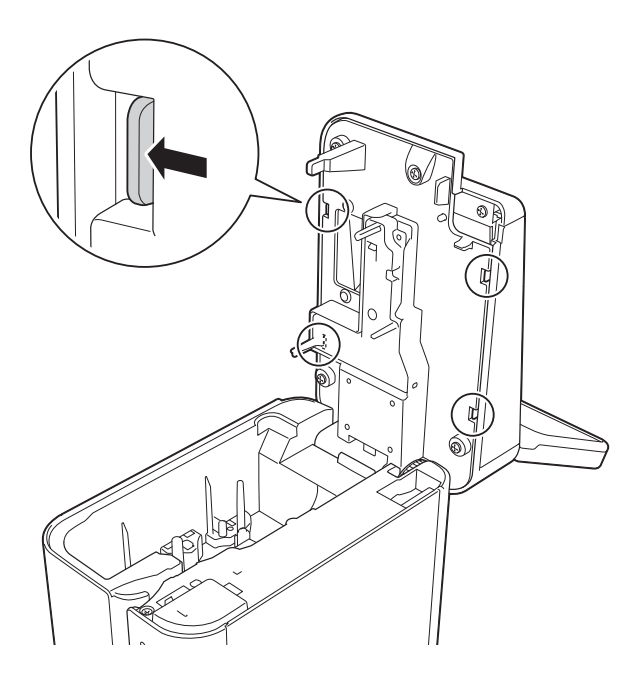

4 放好要使用的触控面板 (1),然后将透明 保护片 (2) 放置到触控面板架 (3) 上。

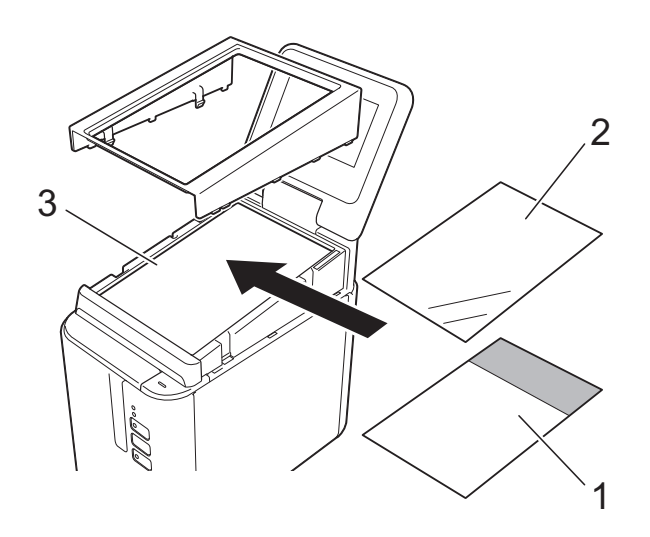

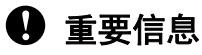

因为触控面板、保护片和触控面板架之间 存在灰尘等异物可能会导致故障、所以请 确保没有任何异物。

5 如示意图所示,将 TDU 触控面板盖上 的四个卡扣装入插槽中,确保卡扣锁定 到位。

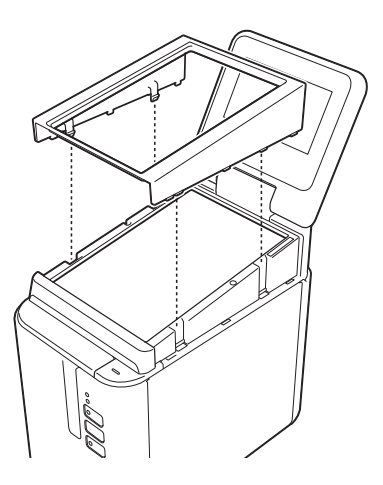

● 重要信息 一旦更换触控面板,则必须更改触控面板 显示器的设置。如需获取更多信息, 请参阅使用说明书 (PT-P950NW)。

## 触控面板图 (实际尺寸)

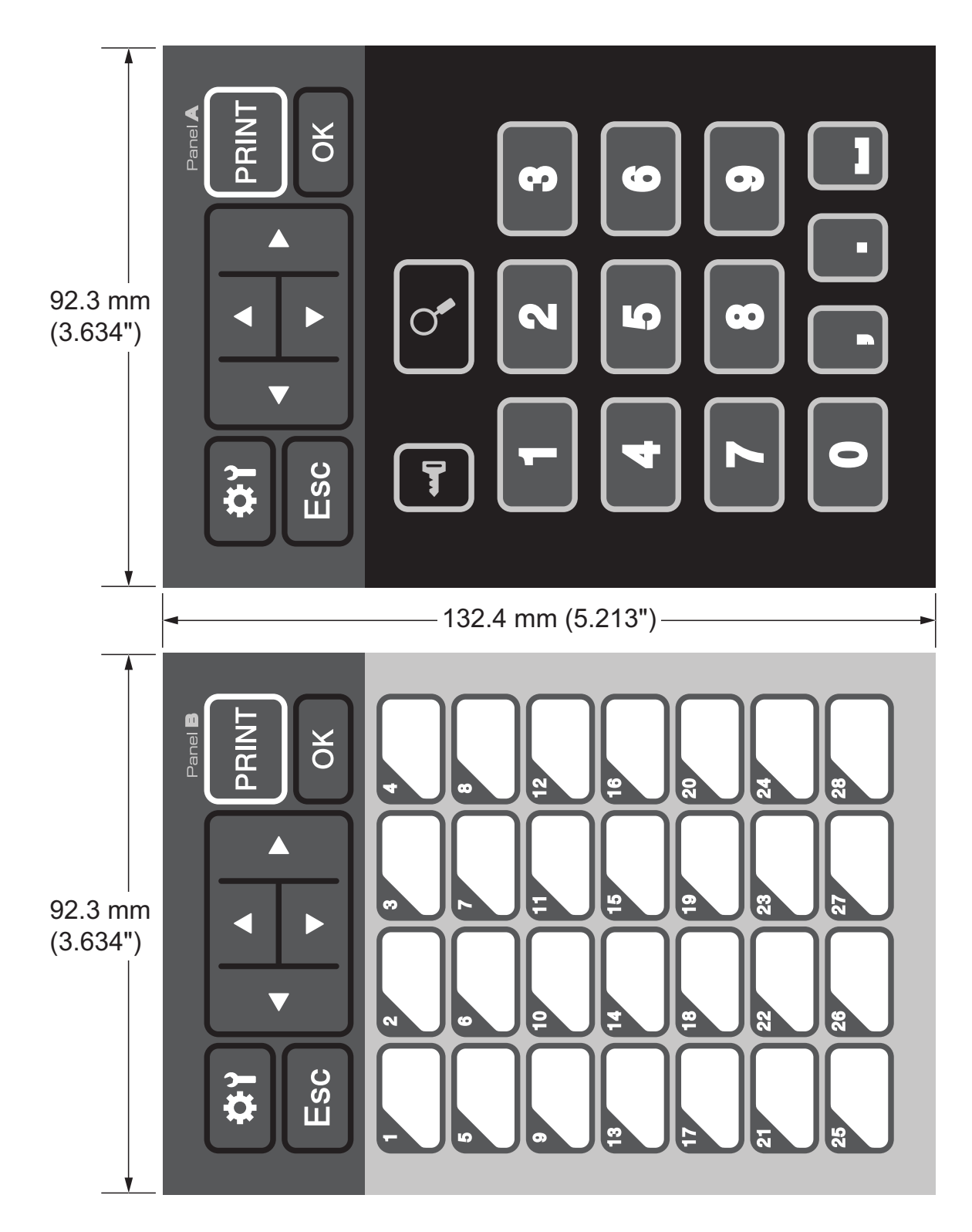

## brother

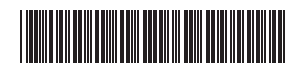

D00GGM001 中国印刷